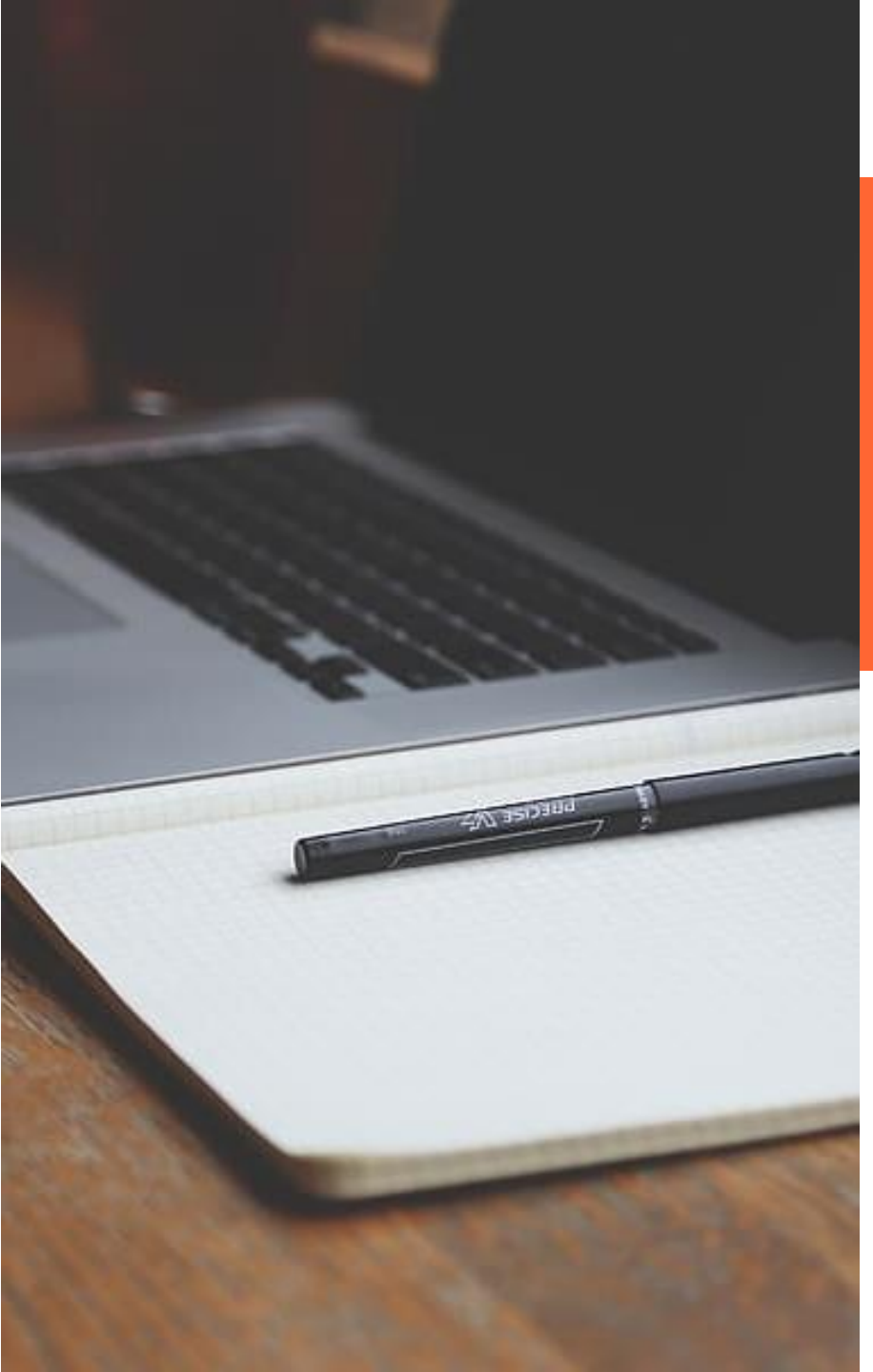

Sol.licitud electrònica de les Subvencions per a persones joves *(adreçat a persones fins a 35 anys)* 

Resolució Bases TER/859/2023, de 14 de març 2023

Resolució Convocatòria TER/931/2023, de 17 de març 2023

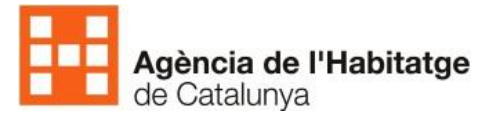

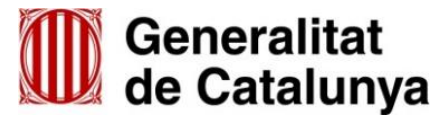

- Navegador Chrome
- Accedeix a tràmits Gencat <u>https://web.gencat.cat/ca/tramits</u>
- Selecciona Tràmits, Habitatge i fes cerca
- Selecciona Habitatge, Lloguer, Subvencions per al pagament de lloguer o cessió d'ús

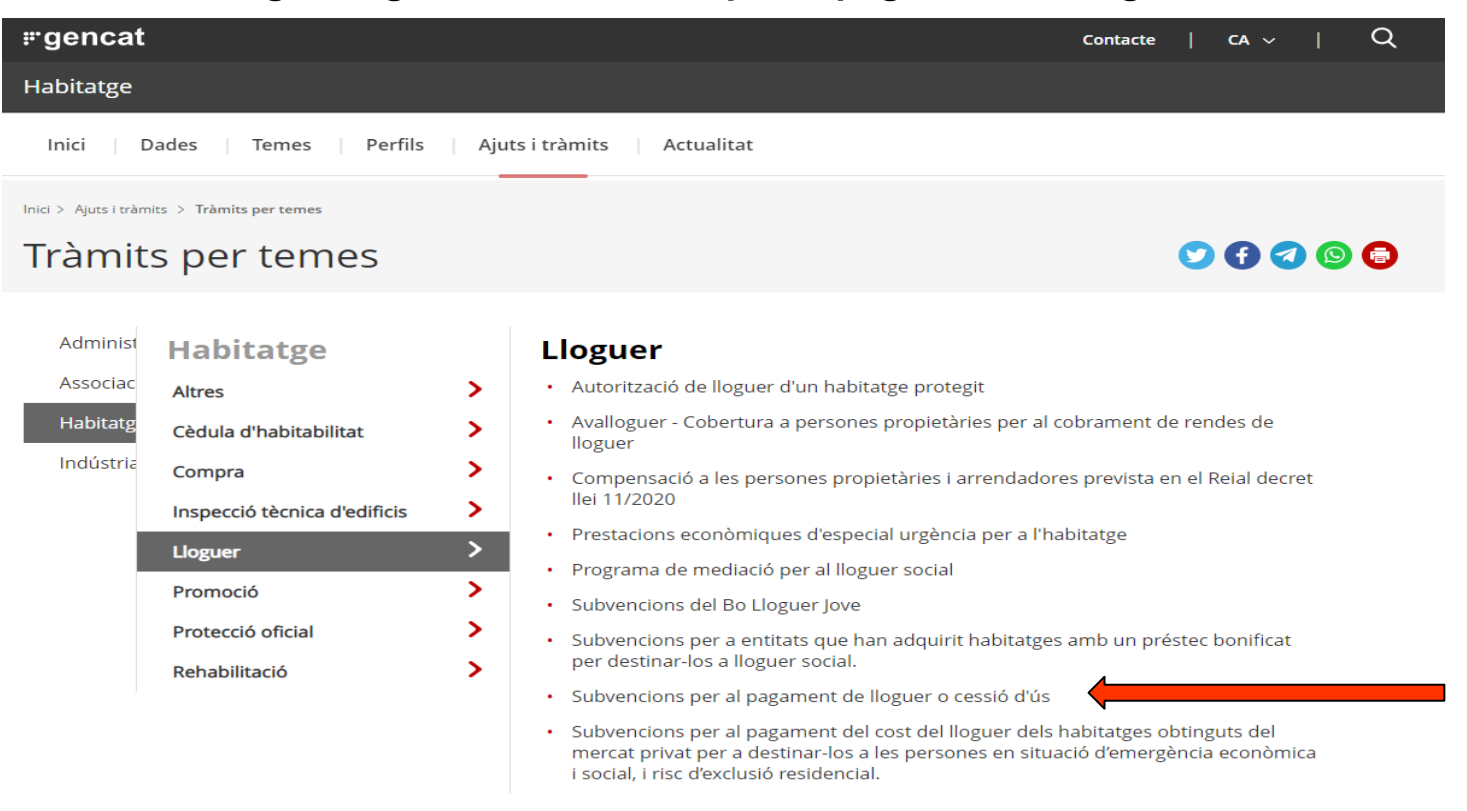

| Habitatge                                                    |
|--------------------------------------------------------------|
| Inici Dades Temes Perfils Ajuts i tràmits Actualitat         |
| Inici > Subvencions per al pagament de lloguer o cessió d'ús |

# Subvencions per al pagament de lloguer o cessió d'ús

#### Què necessites fer?

Consulta a continuació totes les opcions vinculades a aquest tràmit. Selecciona la que correspongui amb el teu cas i podràs accedir a tota la informació i condicions de tramitació.

| $\rightarrow$ |                                                                                                    |
|---------------|----------------------------------------------------------------------------------------------------|
| $\rightarrow$ | •                                                                                                    |
| $\rightarrow$ |                                                                                                    |
| $\rightarrow$ |                                                                                                    |
| $\rightarrow$ |                                                                                                    |
|               | $\begin{array}{c} \rightarrow \\ \rightarrow \\ \rightarrow \\ \rightarrow \\ \rightarrow \\ \rightarrow \end{array}$ |

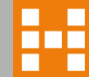

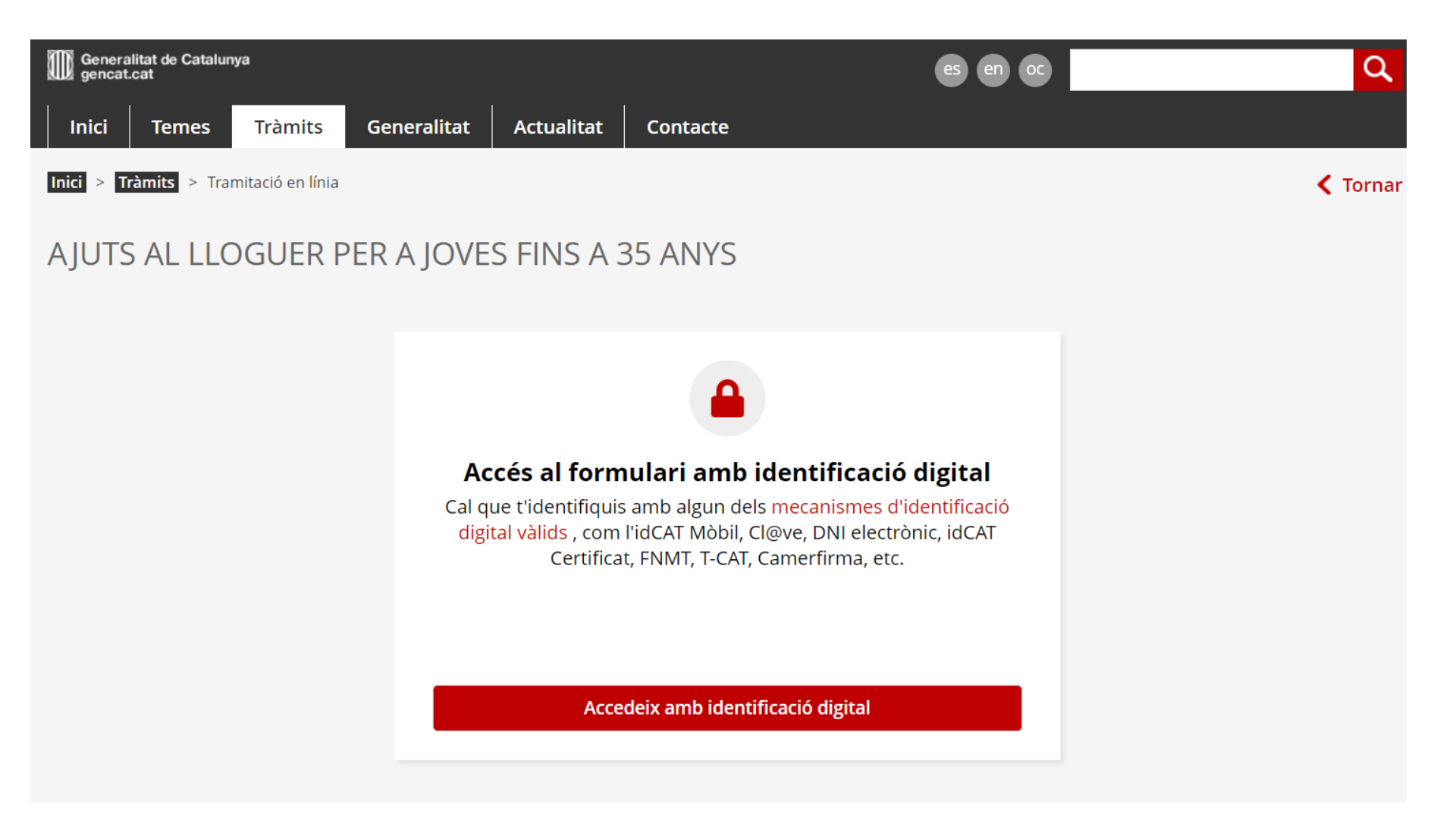

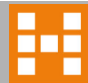

### Selecciona per internet

Pas 2

Rebre la resposta de l'Administració

### **r**gencat

Pas 1

Sol·licitar

Terminis

Des de 28.09.2022 fins al 07.10.2022

- Per internet
- Accedir al tràmit

Per fer el tràmit és necessaria la identificació digital (idCAT o qualsevol altre). Podeu consultar com tramitar la identificació digital (idCAT) en aquest enllaç. Per tràmitar la idCAT mòbil podeu veure aquest vídeo.

#### Consulteu les condicions tècniques necessàries per a fer tràmits en línia a Tràmits gencat

El sol·licitant, un cop s'identifiqui a Tràmits gencat amb el seu certificat digital, podrà comprovar tots els tràmits que ha realitzat, accedint a l'opció de menú '<u>Àrea privada</u> a''. Des d'aquí també pot presentar la documentació complementària a la sol·licitud. Podeu consultar el document Presentació de documents un cop feta la sol·licitud telemàtica a' que trobareu en el tràmit

Presencialment

~

Ves-hi

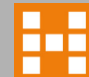

# Accés al formulari

## **Et demanarà que d'identifiquis**

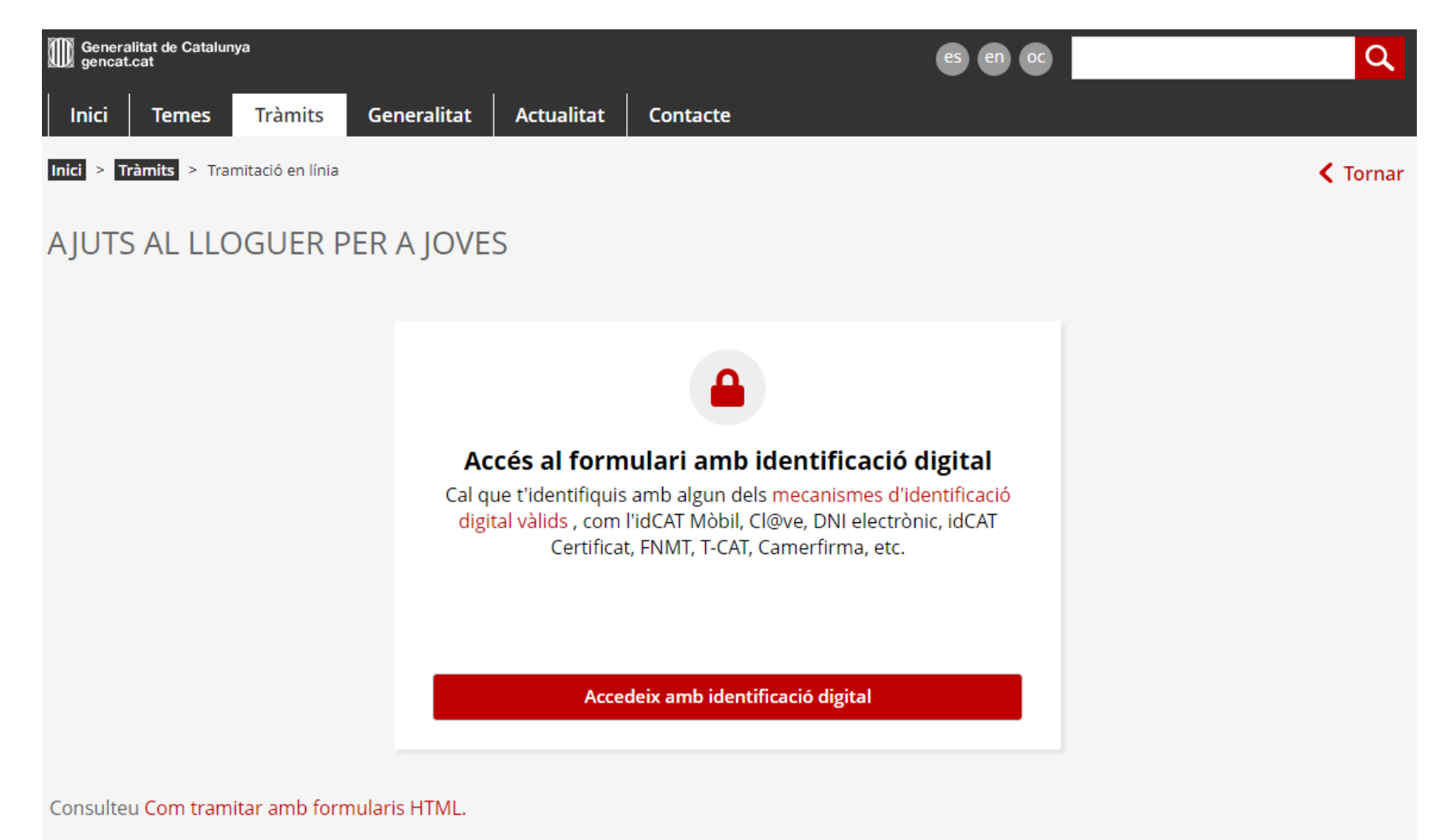

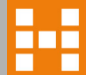

# Selecciona com d'identifiques o dona't d'alta si no l'has fet anteriorment. Segueix les instruccions.

|           | Ide                                            | ntifiqueu-vos amb el mòbil  |             |  |  |  |  |
|-----------|------------------------------------------------|-----------------------------|-------------|--|--|--|--|
|           | Docume                                         | ent identificatiu           |             |  |  |  |  |
|           | NIF - 12345678A                                |                             |             |  |  |  |  |
|           | Número                                         | de mòbil                    |             |  |  |  |  |
|           | 0034                                           | 999999999                   |             |  |  |  |  |
|           |                                                |                             |             |  |  |  |  |
|           | <b>,</b>                                       | Utilitza el meu idCAT Mòbil |             |  |  |  |  |
|           |                                                | Dona'm d'al                 | <u>ta</u>   |  |  |  |  |
|           |                                                |                             |             |  |  |  |  |
|           |                                                | O altres sistemes           |             |  |  |  |  |
|           | dni e Certificat digital: idCAT, DNIe, altres. |                             |             |  |  |  |  |
|           | $\textcircled{\bullet}$                        | CI@ve PIN24, Ciutadans UE   |             |  |  |  |  |
|           |                                                |                             |             |  |  |  |  |
| <u>da</u> |                                                | Can                         | cel·la sess |  |  |  |  |

# Emplena totes les dades personals marcades amb \*

#### Dades d'identificació

Nom \*  $\sim$ Primer cognom \* Segon cognom Nom sentit Aquest espai s'ha d'emplenar en cas que la persona trans (transsexual, transgènere) s'identifiqui amb el nom sentit d'acord amb la targeta sanitària expedida pel Cat Salut Tipus de document d'identificació \* DNI Número d'identificació \* NIE anterior al DNI (si escau)

#### Vigència \*

dd/mm/aaaa

#### Gènere \*

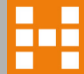

Ē

ŧ

### Adreça electrònica \*

### Telèfon mòbil \*

Telèfon fix

#### Data de naixement \*

### País naixement \*

#### Nacionalitat \*

|  | • |
|--|---|

### Estat civil \*

| ▲ |
|---|
| - |
| - |
|   |
|   |

ŧ

Tens reconegut algun grau de discapacitat? \* %\* Mobilitat reduïda \* ~ Sí No Sí No Tens títol de família nombrosa? \* Número de carnet \* ~ Sí No Tens títol de família monoparental? \* Número de carnet \* ~ Sí No Situació laboral \* Autònom/a Actiu/va Aturat/da Pensionista Altres

Estàs subjecte al de Pla de protecció internacional de Catalunya aprovat per l'Acord de govern de 28 de gener de 2014?\*

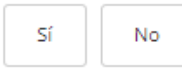

#### Ets víctima de violència de gènere? \*

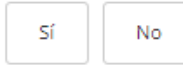

#### Has començat a treballar a l'exercici 2022? \*

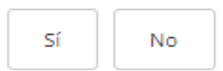

~

# Dades de l'habitatge

#### Emplena les dades de l'habitatge i la referència cadastral

| Dades de l'habitatge          | 1     |      |               |              |     |               |       |   |
|-------------------------------|-------|------|---------------|--------------|-----|---------------|-------|---|
| Tipus de via *                |       | Non  | n de la via * |              |     |               |       |   |
| [Selecciona]                  |       | ~    |               |              |     |               |       |   |
| Número *                      | Bloc  | Esca | ila           |              | Pis |               | Porta |   |
| Província *                   |       |      |               | Comarca *    |     |               |       |   |
| [Selecciona]                  |       |      | ~             | [Selecciona] |     |               |       | ~ |
| Municipi *                    |       |      |               |              |     | Codi postal * |       |   |
| [Selecciona]                  |       |      |               |              | ~   |               |       |   |
| Referencia Cadastral (20 dígi | ts) * |      |               |              |     |               |       |   |
| Ex. 1234567AB1234C5678DE      |       |      |               |              |     |               |       |   |

11

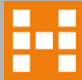

# **Dades del contracte d'arrendament**

### Dades del contracte d'arrendament

| Habitació Lloguer Cessió drús i emplena les dades   tata d'inici del contracte (habitatge, ha dd/mm/aaaa i dd/mm/aaaa i on contracte renovat? * Si No ades d'identificació de l'arrendador cull el tipus d'arrendador * Propietari Administrador i on propietari Selecciona el tipus d'arrendador i emplena les dades del desplegable Dades d'identificació de la persona arrendadora Indiqueu el tipus de persona:* i on some instra on persona jurídica Nom * Primer cognom * Segon cognom                                                                                                    |                   |
|----------------------------------------------------------------------------------------------------|-------------------|
| a d'inici del contracte (habitatge, ha Data de finalització del contracte * Import renda mensual contracte * Sistema de pagame<br>Imm/aaaa                                                                                                    |                   |
| Imm/aaaa   Imm/aaaa   Imm/a | ent del lloguer * |
| In contracte renovat? *          No         des d'identificació de l'arrendador         ull el tipus d'arrendador *         'ropietari       Administrador         Dades d'identificació de la persona arrendadora         Indiqueu el tipus de persona:* <ul> <li>Persona física</li> <li>Persona Jurídica</li> </ul> Nom *       Primer cognom *       Segon cognom                                                                                                    |                   |
| No     des d'identificació de l'arrendador     ull el tipus d'arrendador *   ropietari   Administrador     Selecciona el tipus d'arrendador i emplena les dades del desplegable     Dades d'identificació de la persona arrendadora   Indiqueu el tipus de persona: *     Persona física    Primer cognom * Segon cognom                                                                                                    |                   |
| Indes d'identificació de l'arrendador   ull el tipus d'arrendador *   Propietari   Administrador                                                                                                    |                   |
| ades d'identificació de l'arrendador     ull el tipus d'arrendador *     Propietari     Administrador     Selecciona el tipus d'arrendador i emplena les dades del desplegable     Dades d'identificació de la persona arrendadora   Indiqueu el tipus de persona: *      Persona física        Nom *           Primer cognom *                                                                                                    |                   |
| ull el tipus d'arrendador *   Propietari   Administrador                                                                                                    |                   |
| ull el tipus d'arrendador *   Propietari   Administrador                                                                                                    |                   |
| Propietari Administrador     Administrador     Administrador     Selecciona el tipus d'arrendador i emplena les dades del desplegable     Dades d'identificació de la persona arrendadora   Indiqueu el tipus de persona: *     Persona física     Persona física     Primer cognom *         Segon cognom                                                                                                    |                   |
| Dades d'identificació de la persona arrendadora         Indiqueu el tipus de persona:* <ul> <li>Persona física</li> <li>Persona Jurídica</li> </ul> Nom *             Primer cognom *                                                                                                    |                   |
| Dades d'identificació de la persona arrendadora         Indiqueu el tipus de persona: * <ul> <li>Persona física</li> <li>Persona Jurídica</li> </ul> Nom *              Primer cognom * <ul> <li>Segon cognom</li> <li> </li> <li> </li> </ul>                                                                                                    |                   |
| Indiqueu el tipus de persona: * <ul> <li>Persona física</li> <li>Persona Jurídica</li> </ul> <li>Nom * <ul> <li>Primer cognom *</li> <li>Segon cognom</li> </ul> </li>                                                                                                    |                   |
| Persona física     Persona Jurídica      Nom *     Primer cognom *     Segon cognom                                                                                                    |                   |
| Nom * Primer cognom * Segon cognom                                                                                                    |                   |
| Nom *     Primer cognom *     Segon cognom                                                                                                    |                   |
|                                                                                                    |                   |
|                                                                                                    |                   |
| Tipus de document d'identificació *       Vigència                                                                                                    |                   |

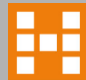

# Si hi ha convivents has d'introduïr les dades personals també

### Dades personals i econòmiques de la unitat de convivència (Només en el cas que existeixen)

| Sí No<br>Convivent núm. 1                                                                                     | Selecciona si hi h<br>més persones a l<br>convivència i intr<br>dades | na o no<br>a unitat de<br>odueix les |                                 | ^ |
|----------------------------------------------------------------------------------------------------|-----------------------------------------------------------------------|--------------------------------------|---------------------------------|---|
| Nom *                                                                                                    | Primer cognom *                                                       | Segon cognom                         | Nom sentit 🔊                    |   |
| Parentiu                                                                                                    | Gènere *                                                              |                                      | Data de naixement *             |   |
| [Selecciona]                                                                                                  | ✓ [Selecciona]                                                        | ~                                    | dd/mm/aaaa                      | Ē |
| Té algun grau de discapacitat? *          Sí       No         És titular del contracte? *         Sí       No |                                                                       |                                      |                                 |   |
| Situació laboral * [Selecciona]                                                                               | Només si tenen<br>més de 16 anys                                      |                                      |                                 | ~ |
|                                                                                                    |                                                                       |                                      | Si has d'afasir                 |   |
|                                                                                                    |                                                                       |                                      | Si nas d'afegir<br>més persones | + |

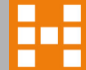

## Dades bancàries del compte on volem cobrar l'ajut

Has de ser titular del compte on vols cobrar l'ajut i adjuntar el document SEPA (es pot descarregar a la sol·licitud) signat i segellat per l'entitat bancària i per tu, o bé certificat de titularitat del compte o document equivalent.

### Dades bancàries

| El sol·licitant ha de figurar com a titular d'aquest | st compte, pots aportar el document SEPA o el document de titularitat i a | djuntar-lo a l'apartat de documentació |
|------------------------------------------------------|---------------------------------------------------------------------------|----------------------------------------|
|------------------------------------------------------|---------------------------------------------------------------------------|----------------------------------------|

Soc la persona titular del compte

**IBAN** \*

|   | _ | _ | <u>_</u> |   |    |
|---|---|---|----------|---|----|
| μ | n | 0 | тι       | N |    |
|   |   | - |          | л | ۰. |

| Prefix   | Entitat  | Sucursal | Dígit Control |
|----------|----------|----------|---------------|
| Ex. ES00 | Ex. 0000 | Ex. 0000 | Ex. 00        |

Número Compte Ex. 000000000

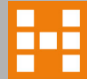

### Documentació necessària per donar d'alta la sol.licitud

- En cas de contracte has d'acreditar el pagament de la fiança
- Tots els rebuts de lloguer de 2023 pagats fins la data de la sol.licitud
- Full de transferencia bancària o similar

Contracte de lloguer habitatge, habitació i/o cessió d'ús \* .pdf. Mida màxima 5.000 kB.

Documentació acreditativa de la titularitat del compte corrent (RE-704) \* .pdf. Mida màxima 2.000 kB.

Rebuts de lloguer de 2023 \* .pdf, .rar, .zip i .. Mida màxima 5.000 kB.

| Si has començat | a treballar er | 1 2022 també | has d'adjuntar |
|-----------------|----------------|--------------|----------------|
|-----------------|----------------|--------------|----------------|

Certificat d'imputacions subministrat per l'AEAT, o el corresponent certificat de les pensions, o ajuts exempts de tributació, o certificat d'ingressos i retencions (Exercici 2022) \* .pdf. Mida màxima 3.000 kB.

Informe de vida laboral \* .pdf. Mida màxima 3.000 kB.

Adjunta

Adjunta

Adjunta

Adjunta

Adjunta

Documentació susceptible de ser consultada telemàticament a altres administracions públiques del sol·licitant i dels membres de la unitat de convivència, d'acord amb el que estableix l'article 70 del Decret 76/2020, d'Administració electrònica, llevat que us oposeu a la consulta.

- Document d'identificació vigent:
  - DNI (Direcció General de la Policia)
  - En el cas d'estrangers no comunitaris, el NIE i la Targeta d'Identitat d'Estranger (TIE) (Direcció General de la Policia)
- Certificat de convivència emès per l'Ajuntament. (Padró municipal d'habitants)
- Declaració de l'IRPF al període impositiu immediatament anterior amb termini de presentació vençut a la sol·licitud dels membres de la unitat de convivència amb obligació de presentar-la. (Agència Estatal de l'Administració Tributària)
- Certificat d'imputacions subministrat per l'Agència Estatal d'Administració Tributària (AEAT) o el corresponent certificat de les pensions o ajuts exempts de tributació.
- Dades sobre la propietat d'habitatges (Registre de la Propietat i Cadastre).
- Certificat de no tenir deutes amb l'Agència Estatal d'Administració Tributària (AEAT), la Tresoreria General de la Seguretat Social (TGSS) i l'Agència Tributària de Catalunya (ATC)
- Títol de família nombrosa.
- Títol de família monoparental.
- Discapacitat.
- Ingrés mínim vital (TGSS).
- Renda garantida de ciutadania (RGC) Departament de Drets Socials

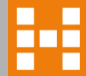

#### 6 - Declaro

Que em comprometo a comunicar a l'Agència de l'Habitatge de Catalunya qualsevol canvi que es pugui produir, en el nombre de membres de la unitat de convivència (UC), en la quantia dels ingressos percebuts per cada membre, i altres que puguin afectar al manteniment del dret a la percepció de la prestació concedida, en el termini màxim de 15 dies.

Que cap de les persones que formen la unitat de convivência no són titulars ni usufructuàries d'un habitatge ni tenen relació de parentiu amb el propietari de l'habitatge, fins al segon grau de consanguinitat o afinitat.

Que, sota la meva responsabilitat, són certes les dades consignades en aquesta sol·licitud relatives al meu grau de discapacitat, que compleixo les condicions requerides per accedir a l'objecte d'aquesta sol·licitud i que estic assabentat/ada de l'obligació de comunicar a l'Agència de l'Habitatge de Catalunya qualsevol variació que pogués produir-se d'ara endavant (Art. 35 de la Llei 26/2010, del 3 d'agost, de règim jurídic i de procediment de les administracions públiques de Catalunya).

Que no sóc arrendatari/ària d'un habitatge gestionat o administrat per l'Agència de l'Habitatge de Catalunya.

Que amb aquesta mateixa finalitat he demanat algun dels següents ajuts:

Prestació econòmica d'urgència especial pel pagament del lloguer.

Altres ajuts equivalents (municipals i/o entitats sense ànim de lucre)

Que no estic sotmès a cap dels supòsits de prohibició per ser beneficiari de subvencions de conformitat amb l'article 13 de la Llei estatal 38/2003, de 17 de novembre, general de subvencions

Que em trobo al corrent de les obligacions tributàries davant l'AEAT, la TGSS i l'ATC.

He llegit i accepto totes les declaracions anteriors \*

L'has de marcar per enviar la sol.licitud

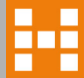

### Autorització

L'Agència de l'Habitatge de Catalunya i les entitats col·laboradores que han signat conveni de gestió, per tramitar aquesta sol·licitud, poden consultar les dades personals declarades pel sol·licitant en el formulari i en el seu cas, les següents dades, tant del sol·licitant, com de la resta de membres de la unitat de convivència:

- Les dades identificadores, la residència.
- El patrimoni, els ingressos que constin a l'Agència Estatal de l'Administració Tributària (AEAT), l'Agència Tributària de Catalunya (ATC), i les prestacions socials públiques que es
  percebin de la Generalitat de Catalunya, de l'Institut Nacional de la Seguretat Social (INSS), el Servei Públic d'Ocupació de Catalunya (SOC) i el Servei Públic d'Ocupació Estatal
  (SEPE), la Tresoreria General de la Seguretat Social (TGSS), el registre de la propietat i el cadastre, Renda garantida de ciutadania (RGC), Ingrés mínim vital, família nombrosa,
  monoparental i discapacitat.
- Els certificats d'ocupació i atur del SOC.

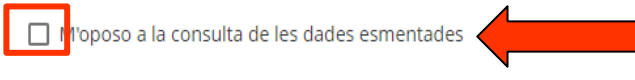

Si marques el flac has de presentar tota la documentació teva i de tots els membres de la unitat de convivencia.

#### Notificacions

Si marques aquesta casella deixaràs de rebre notificacions en paper per correu certificat.

Vull rebre notificacions administratives d'aquest tràmit només per mitjans electrònics.

Pots consultar-les accedint a Notificacions electròniques. Es considerarà rebutjada si després de 10 dies de la posada a disposició no hi has accedit. En el moment que accedeixis al seu contingut, la notificació es considerarà practicada.

Indica l'adreça electrònica en que vols rebre els avisos de la posada a disposició de les teves notificacions i un telèfon mòbil en què, addicionalment, rebràs un avís SMS.

| Adreça electrònica * |                                                                           | Telèfon mòbil *    | ] |
|----------------------|---------------------------------------------------------------------------|--------------------|---|
|                      |                                                                           |                    |   |
|                      | Marcar i emplenar si vols rebre notifi<br>electrònic i SMS addicionalment | cacíons per correu |   |

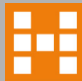

# Carregar documentació requerida a la sol.licitud presentada

Accedeix a tràmits Gencat <u>https://web.gencat.cat/ca/tramits (navegador Chrome)</u>

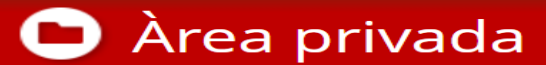

Aquest espai, que substitueix l'antiga "La n un nou entorn i amb noves funcionalita Catalunya.

### Accés

<u>Àrea privada</u>

Per accedir a l'Àrea privada cal que t'identifiquis amb un dels mecanismes d'identificació digital vàlids.

🔒 Soc un ciutadà/ana

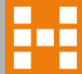

### Adjunta un únic fitxer PDF amb tots els documents

El nom del fitxer adjunt no pot tenir accents, dièresis, espais en blanc ni els següents caràcters especials: ñ Ñ ç Ç ª º. Els caràcters vàlids per al nom dels adjunts són els que inclouen qualsevol combinació de lletres (A-Z sense accent ni dièresi), els números (0 a 9), a més dels següents caràcters: . ' \_ -.

| Codi Personal:                                                             | Codi                                                                  | Núm. d'expedient                | Data d'inici<br>16/03/2021 | Data d'estat<br>16/03/2021 | Estat<br>Rebuda      |                     |
|----------------------------------------------------------------------------|-----------------------------------------------------------------------|---------------------------------|----------------------------|----------------------------|----------------------|---------------------|
|                                                                            | Historial de gestion                                                  | 15                              |                            | Documentació               |                      |                     |
| Actualm     Requerin                                                       | ent aquest tràmit té:<br>nents de documentació ober                   | ts. Comprova quins documents ha | is d'aportar per continua  | r amb la tramitació.       |                      | -                   |
| Ordre cronològic:<br>De més recent a n                                     | nés antic 🔿 De més antic a r                                          | més recent                      |                            |                            |                      | A Plegar            |
| gen<br>cat Reque                                                           | riment de documentaci                                                 | ó                               | Pendent                    |                            | 16/03/2021           | ۲                   |
| Inici de                                                                   | el Tràmit                                                             |                                 |                            |                            | 16/03/2021           | 0                   |
| Número de<br>Nom i cogr<br>Document<br>Adreça:<br>Telèfon mè<br>Correu ele | e registre:<br>noms.<br>ació d'identitat personal:<br>ibil:<br>ctròn. |                                 |                            | e                          | Veure l'acusament de | ocument<br>e rebuda |

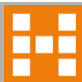

■ Si vols fer un paquet amb tota la informació que et requerim , la millor i la més fàcil solució es comprimir el fitxer o la carpeta en format « ZIP », en <u>entorns Windows</u>, ho aconseguiràs d'una manera molt senzilla .

En el cas d'un fitxer, això et permetrà, reduir el pes d'aquest ( espai en disc que ocupa ) i si el que vols és comprimir una carpeta, aconseguiràs també reduir el pes de tot i fer un únic fitxer, per tal de poder-ho adjuntar d'una manera més àgil.

Ara descriurem els passos que has fer per comprimir una carpeta. Esmentar que per fer-ho a un únic fitxer, el procediment serà el mateix

Pas 1, tenir tots els fitxers requerits en una única carpeta.

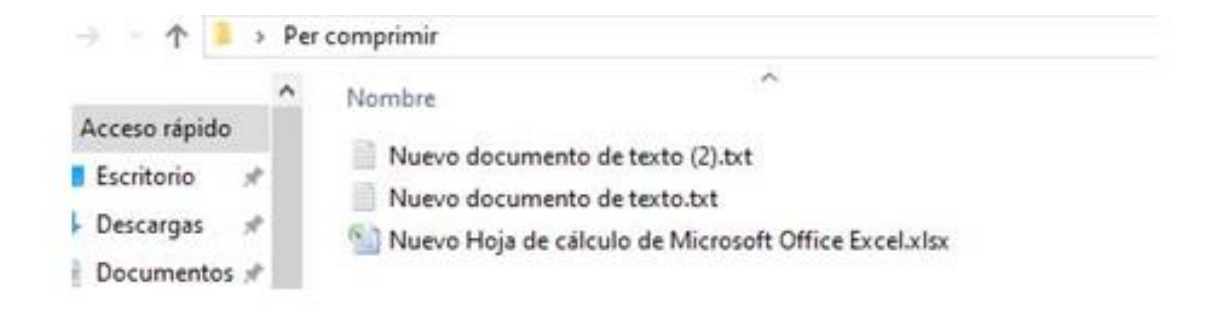

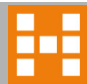

Pas 2, una vegada tens això, has d'anar a la carpeta i prémer amb el botó dret del ratolí a sobre de la carpeta a comprimir i marquem la següent opció: Enviar a > Carpeta comprimida (en zip )

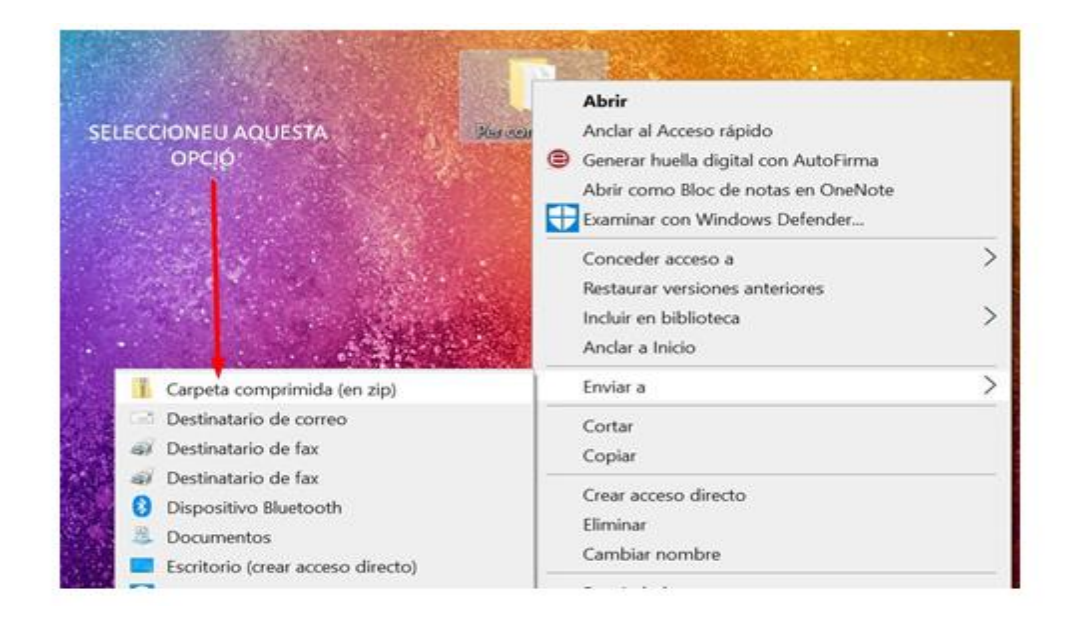

Amb això ja obtindràs un fitxer comprimit de la carpeta.

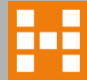

### **COM FER UN FITXER COMPRIMIT EN « ZIP » EN ENTORN MAC**

Mac OS X té una funció integrada que permet als usuaris crear arxius .zip amb facilitat. Això és accessible per a tots els usuaris i no requereix cap descàrrega ni configuració addicional.

Pas 1, ves-hi als fitxers o carpetes que vulgueu comprimir en un fitxer .zip. Assegura't que tots estiguin emmagatzemats a la mateixa ubicació per facilitar-te la compressió.

Pas 2, selecciona tots els fitxers que vulguis comprimir. Pots fer-ho fent clic i arrossegant el cursor del ratolí o fent clic individualment a cada fitxer mentre mantens premuda la tecla Maj.

Pas 3, fes clic amb el botó control sobre els fitxers seleccionats o toca amb dos dits i, a continuació, tria Comprimir (número) d'elements des del menú de dreceres.

|        |        | New Folder with Selection  | (2 Items) |
|--------|--------|----------------------------|-----------|
| File 1 | File 2 | Open<br>Open With          | •         |
|        |        | Move to Bin                |           |
|        |        | Get Info<br>Rename 2 Items |           |
|        |        | Compress 2 Items           |           |
|        |        | Duplicate<br>Make Alias    |           |

Es crearà un arxiu .zip a la mateixa ubicació anomenada Archive.zip si has seleccionat més d'un element. Si només comprimeixes un fitxer, l'arxiu .zip mantindrà el nom del fitxer original.

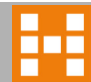